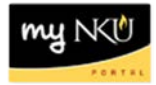

# **Additional Destinations**

Location(s):

#### myNKU: ESS Travel

Purpose: Reference: <u>http://comptroller.nku.edu/travel/Travel\_Request.php</u>

Enter Additional Destination, City, Start Date, Time, Reason, and Activity Type.

1. Click Enter Additional Destinations button

Enter Additional Destinations

- 2. Enter the additional Activity
- 3. Enter the additional Trip Region
- 4. Click Accept

| Α | Additional Destinations           |                 |                 |                 |                          |           |  |  |
|---|-----------------------------------|-----------------|-----------------|-----------------|--------------------------|-----------|--|--|
|   | Add Additional Destination Delete |                 |                 |                 |                          |           |  |  |
| Ē | Event in Itinerary                | Date            | Time            | Destination     | Country                  | Reason    |  |  |
|   | Start of Trip                     | 04/29/2013      | 02:00 PM        |                 | United States of America |           |  |  |
|   | Trip Destination                  | 04/29/2013      | 02:00 PM        | San Diego, CA   | California               | Comic-Con |  |  |
|   | Additional Destination            | 04/29/2013      | 02:01 PM        |                 | California               |           |  |  |
|   |                                   |                 |                 |                 |                          |           |  |  |
|   |                                   |                 |                 |                 |                          |           |  |  |
|   | Activity: Meet                    | ing             | <b>•</b>        | $\frown$        |                          |           |  |  |
|   | Trip Country: Unite               | d States of Am  | erica 👻 🤇       | Trip Region. CA | đ                        |           |  |  |
|   |                                   | aiii0i1iia      |                 |                 |                          |           |  |  |
|   | Accept Accept                     | and Add Additic | onal Destinatio | n Delete        |                          |           |  |  |
|   |                                   |                 |                 |                 |                          |           |  |  |

#### 5. Additional destination is added to the Event in Itinerary

| A                                 | Additional Destinations |            |          |               |                          |           |  |
|-----------------------------------|-------------------------|------------|----------|---------------|--------------------------|-----------|--|
| Add Additional Destination Delete |                         |            |          |               |                          |           |  |
| Ē                                 | Event in Itinerary      | Date       | Time     | Destination   | Country                  | Reason    |  |
|                                   | Start of Trip           | 04/29/2013 | 02:00 PM |               | United States of America |           |  |
|                                   | Trip Destination        | 04/29/2013 | 02:00 PM | San Diego, CA | California               | Comic-Con |  |
| <br>>                             | Additional Destination  | 04/29/2013 | 02:01 PM |               | California               |           |  |
|                                   | End of Trip             | 05/01/2013 | 04:00 PM |               | United States of America |           |  |

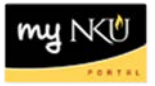

6. Click in the appropriate cell(s) to edit the information such as Date and Destination

#### 7. Click Accept

| Ac | Additional Destinations                                    |                  |                |                 |                          |               |  |  |  |
|----|------------------------------------------------------------|------------------|----------------|-----------------|--------------------------|---------------|--|--|--|
| A  | Add Additional Destination Delete                          |                  |                |                 |                          |               |  |  |  |
| Ē  | Event in Itinerary                                         | Date             | Time           | Destination     | Country                  | Reason        |  |  |  |
|    | Start of Trip                                              | 04/29/2013       | 02:00 PM       |                 | United States of America |               |  |  |  |
|    | Trip Destination                                           | 04/29/2013       | 02:00 PM       | San Diego, CA   | California               | Comic-Con     |  |  |  |
|    | Additional Destination                                     | 04/30/2013       | 02:00 PM       | Los Angeles, CA | California               | CA State Univ |  |  |  |
|    |                                                            |                  |                |                 |                          |               |  |  |  |
|    |                                                            |                  |                |                 |                          |               |  |  |  |
|    | Activity: Meeting                                          |                  |                |                 |                          |               |  |  |  |
|    | Trip Country: United States of America 🔹 Trip Region: CA 🗇 |                  |                |                 |                          |               |  |  |  |
|    | Ca                                                         | lifornia         |                |                 |                          |               |  |  |  |
|    | Accept Accept a                                            | and Add Addition | nal Destinatio | n Delete        |                          |               |  |  |  |
|    |                                                            |                  |                |                 |                          |               |  |  |  |

8. The additional destination with updated Date, Time, Destination, Reason will be added to the Itinerary, click Accept

| Additional Destinations |                                   |            |          |                 |                          |               |  |
|-------------------------|-----------------------------------|------------|----------|-----------------|--------------------------|---------------|--|
| A                       | Add Additional Destination Delete |            |          |                 |                          |               |  |
| Ē                       | Event in Itinerary                | Date       | Time     | Destination     | Country                  | Reason        |  |
|                         | Start of Trip                     | 04/29/2013 | 02:00 PM |                 | United States of America |               |  |
|                         | Trip Destination                  | 04/29/2013 | 02:00 PM | San Diego, CA   | California               | Comic-Con     |  |
|                         | Additional Destination            | 04/30/2013 | 02:00 PM | Los Angeles, CA | California               | CA State Univ |  |
|                         | End of Trip                       | 05/01/2013 | 04:00 PM |                 | United States of America |               |  |
|                         |                                   |            |          |                 |                          |               |  |
|                         |                                   |            |          |                 |                          |               |  |
|                         |                                   |            |          |                 |                          |               |  |
|                         |                                   |            |          |                 |                          |               |  |
|                         |                                   |            |          |                 |                          |               |  |
|                         |                                   |            |          |                 |                          |               |  |
|                         |                                   |            |          |                 |                          |               |  |
|                         |                                   |            |          |                 |                          |               |  |
| - F                     | Previous Ster                     | Save Draf  | t        |                 |                          |               |  |

9. Additional destination is now reflected under Destination

| Destination              |                                                         |
|--------------------------|---------------------------------------------------------|
| Trip Country:            | United States of America 🔹 Trip Region: CA 🗖 California |
| Destination:             | San Diego, CA                                           |
| Additional Destinations: | 04/30/2013 Los Angeles, CA                              |
|                          |                                                         |

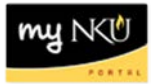

### To delete a destination

- 1. Click Enter Additional Destinations button
- 2. Highlight the destination to be removed
- 3. Click Delete

| A | Additional Destinations                                    |            |          |                 |                          |               |  |  |
|---|------------------------------------------------------------|------------|----------|-----------------|--------------------------|---------------|--|--|
| 4 | Add Additional Destination Delete                          |            |          |                 |                          |               |  |  |
| Ē | Event in Itinerary                                         | Date       | Time     | Destination     | Country                  | Reason        |  |  |
|   | Start of Trip                                              | 04/29/2013 | 02:00 PM |                 | United States of America |               |  |  |
|   | Trip Destination                                           | 04/29/2013 | 02:00 PM | San Diego, CA   | California               | Comic-Con     |  |  |
|   | Additional Destination                                     | 04/30/2013 | 02:00 PM | Los Angeles, CA | California               | CA State Univ |  |  |
|   |                                                            |            |          |                 |                          |               |  |  |
|   |                                                            |            |          |                 |                          |               |  |  |
|   | Activity: Meeting                                          |            |          |                 |                          |               |  |  |
|   | Trip Country: United States of America 🔹 Trip Region: CA 🗇 |            |          |                 |                          |               |  |  |
|   | Ca                                                         | alifornia  |          | $\frown$        |                          |               |  |  |
|   | Accept Accept and Add Additional Destination               |            |          |                 |                          |               |  |  |

## 4. The line will be removed from the Itinerary, click Accept

| A | Additional Destinations           |            |          |               |                          |           |  |  |  |
|---|-----------------------------------|------------|----------|---------------|--------------------------|-----------|--|--|--|
| 4 | Add Additional Destination Delete |            |          |               |                          |           |  |  |  |
| Ē | Event in Itinerary                | Date       | Time     | Destination   | Country                  | Reason    |  |  |  |
|   | Start of Trip                     | 04/29/2013 | 02:00 PM |               | United States of America |           |  |  |  |
|   | Trip Destination                  | 04/29/2013 | 02:00 PM | San Diego, CA | California               | Comic-Con |  |  |  |
|   | End of Trip                       | 05/01/2013 | 04:00 PM |               | United States of America |           |  |  |  |
|   |                                   |            |          |               |                          |           |  |  |  |
|   |                                   |            |          |               |                          |           |  |  |  |
|   |                                   |            |          |               |                          |           |  |  |  |
|   |                                   |            |          |               |                          |           |  |  |  |
|   |                                   |            |          |               |                          |           |  |  |  |
|   |                                   |            |          |               |                          |           |  |  |  |
|   |                                   |            |          |               |                          |           |  |  |  |
|   |                                   |            |          |               |                          |           |  |  |  |
| 4 | Previous Step Accept Save Draft   |            |          |               |                          |           |  |  |  |

5. The additional destination is no longer reflected under Destination

| Destination              |                                                         |
|--------------------------|---------------------------------------------------------|
| Trip Country:            | United States of America 🔹 Trip Region: CA 🗗 California |
| Destination:             | San Diego, CA                                           |
| Additional Destinations: | No destinations entered                                 |